Passo a Passo para se cadastrar e acessar a plataforma Huawei Talent:

1) Acessar o link:

https://uniportal.huawei.com/uniportal/?redirect=https%3A%2F%2Fe.huawei. com%2Fen%2Ftalent%2Fportal%2F%23%2F

2) Ao acessar a página, no canto inferior da página, terá a opção "Register". Clique nesta opção.

| W HUAWEI |                                             | Contact Us Help English (United States) |
|----------|---------------------------------------------|-----------------------------------------|
|          | Sign In with Uniportal ID                   |                                         |
|          | User ID/Email Phone Number SMS Verification |                                         |
|          | Uniportal User ID/Email/W3                  |                                         |
|          | Password                                    |                                         |
| ``       | Log In                                      |                                         |
|          | Register Change Password Forgot Password    |                                         |
|          | A % D @ E                                   |                                         |

3) Você será encaminhado(a) para uma página de cadastro e deverá preencher as informações requeridas.

| Register            | Create a new account                                                           | Log In   English (United States)    |
|---------------------|--------------------------------------------------------------------------------|-------------------------------------|
| Register by Email   | Register by Mobile                                                             |                                     |
| User ID *           |                                                                                |                                     |
| Email*              |                                                                                |                                     |
| Password *          | <b>`</b> **                                                                    |                                     |
| First Name *        |                                                                                |                                     |
| Last Name *         |                                                                                |                                     |
| Country/Area*       | Select V                                                                       |                                     |
| Phone Number        |                                                                                |                                     |
|                     | Verify mobile number (You can use a verified number to log in, re              | set password, and change password.) |
| Code in the Image * | 3609                                                                           |                                     |
|                     | *1 have read and agree to <u>Huawer's Terms and Conditions</u> and <u>Priv</u> | acy.Policy                          |
|                     |                                                                                |                                     |

4) Após o preenchimento das informações de cadastro, será enviado um link de ativação para o email cadastrado.

| You are about to finish the account registration.         An activation link has been sent to your registration mailbox         Jacademy.com.br. Please open the activation link from email to fine account registration.         Has not received the email? |
|----------------------------------------------------------------------------------------------------|
| You are about to finish the account registration.  An activation link has been sent to your registration mailbox <b>Commission account registration</b> .  Has not received the email?  Resend                                                                |
|                                                                                                    |
| Back                                                                                                    |

5) Acesse o seu email e clique no link para ativar o seu registro na plataforma Huawei Talent.

| t          | Please activate y             | our Huawei           | websit       | te acc     | count.          |                   |                |                      |                               |                   |
|------------|-------------------------------|----------------------|--------------|------------|-----------------|-------------------|----------------|----------------------|-------------------------------|-------------------|
| Respon     | der Responder a todos         | Reencaminhar         | Excluir      | Spam       | Etiquetas 🕶     | Mover para 🕶      | ]]             |                      |                               | 4                 |
| De:        | hwsso04@huawei.com            |                      |              |            |                 |                   |                |                      |                               | $\odot$           |
| Para:      | " <b>()</b> " -               | -                    | my.com.b     | or>        |                 |                   |                |                      |                               |                   |
| Data:      | 26/08/2022 10:01              |                      |              |            |                 |                   |                |                      |                               |                   |
| Dear ,     |                               |                      | K            |            |                 |                   |                |                      |                               |                   |
| Click this | link to activate your accourt | nt: Activate and Log | <u>g In</u>  |            |                 |                   |                |                      |                               |                   |
| If you are | unable to open the link ab    | ove, please copy th  | he URL belo  | w to the   | address bar o   | f your browser:   |                |                      |                               |                   |
| https://u  | niportal.huawei.com/accour    | nts/register.do?me   | ethod=activi | ityAccou   | nt&uid=A3-5D-   | -5C-32-A4-F1-5F-  | F5-EF-1C-97-34 | 4-D8-BF-46-71&actiCo | ode=5E-22-F9-67-E8-C1-8D-D9-B | B-CB-AE-4D-95-7E- |
| D9-F2&n    | s=en_US                       |                      |              |            |                 |                   |                |                      |                               |                   |
| Activated  | accounts are valid for one    | year. Please exten   | d your acco  | ount valid | dity period whe | en you receive ar | expiration no  | otice.               |                               |                   |

Activated accounts are valid for one year. Please extend your account validity period when you receive an expiration notice

This email and its attachments contain confidential information from HUAWEI, which is intended only for the person or entity whose address is listed above. Any use of the information contained herein in any way (including, but not limited to, total or partial disclosure, reproduction, or dissemination) by persons other than the intended recipients is prohibited. If this email is not for you, please notify the sender by phone or email immediately and delete it!

6) Ao clicar, você será redirecionado para a página inicial da plataforma Huawei Talent, agora com o cadastro realizado.

| Huawei Talent |          |                                                                    |                                                                                                    |                                                                             | ۵) 🛑                | $\bigoplus \oplus \in \mathbf{EN}$ | A teste_5ghuawei |         |
|---------------|----------|--------------------------------------------------------------------|----------------------------------------------------------------------------------------------------|-----------------------------------------------------------------------------|---------------------|------------------------------------|------------------|---------|
| 👐 HUAWEI      | Learning | Certification $\vee$                                               | ICT Academy $^{\vee}$                                                                                                 | Learning Partner $^{\vee}$                                                  | Enterprise $\vee$   | Search All                         | Q                | r       |
|               |          | HCIA<br>for Learn<br>Webnurs affer<br>Seurity, Caud<br>Register fo | Course We<br>ers in Western Eur<br>ed in 50, Data communication :<br>Comparing, Al, Bigotas and Sci<br>or free today! | binars<br>ope<br>Storage Technologies,<br>hor Programmidy<br>Western Europe |                     |                                    |                  |         |
|               |          |                                                                    |                                                                                                    | • •                                                                         |                     |                                    |                  |         |
|               |          |                                                                    | _                                                                                                    |                                                                             |                     |                                    | Cor              | tact Us |
|               |          |                                                                    | Recom                                                                                                    | mendation                                                                   |                     |                                    |                  |         |
|               |          | Learning mandato                                                   | ory ICT courses to ac                                                                                                 | hieve great transformatio                                                   | on in the workplace |                                    |                  |         |

7) Agora que já está cadastrado na plataforma Huawei Talent, falta entrar na turma da respectiva área que deseja cursar, para isso, identifique no canto superior de sua tela o seu Huawei ID e clique nele para aparecer as seguintes opções:

User Center My course My information Identity Verification

Você deverá clicar na opção "**User center**" e será redirecionado para outra página.

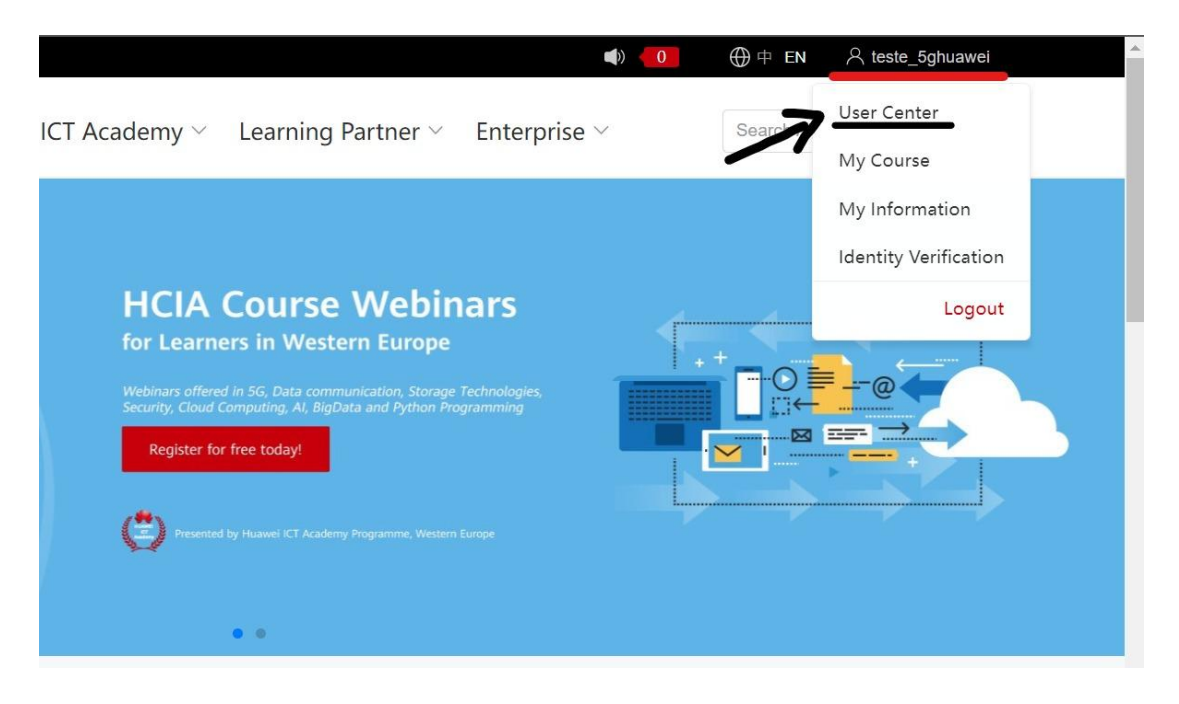

8) Já em outra página, você deverá clicar na opção "My classes".

| User Center ③ | ei.    |                |                |   |            |  |
|---------------|--------|----------------|----------------|---|------------|--|
| Му            | Course | My Competition | My Information | E | My Voucher |  |
| Му            | Orders | My Certificate | My Exam        |   | My Classes |  |
| Not           | tice   |                | 7              |   |            |  |

9) Agora, você deverá utilizar o código que lhe foi fornecido e colocá-lo na lacuna "Please enter class invitation code" e clicar na opção "Join".

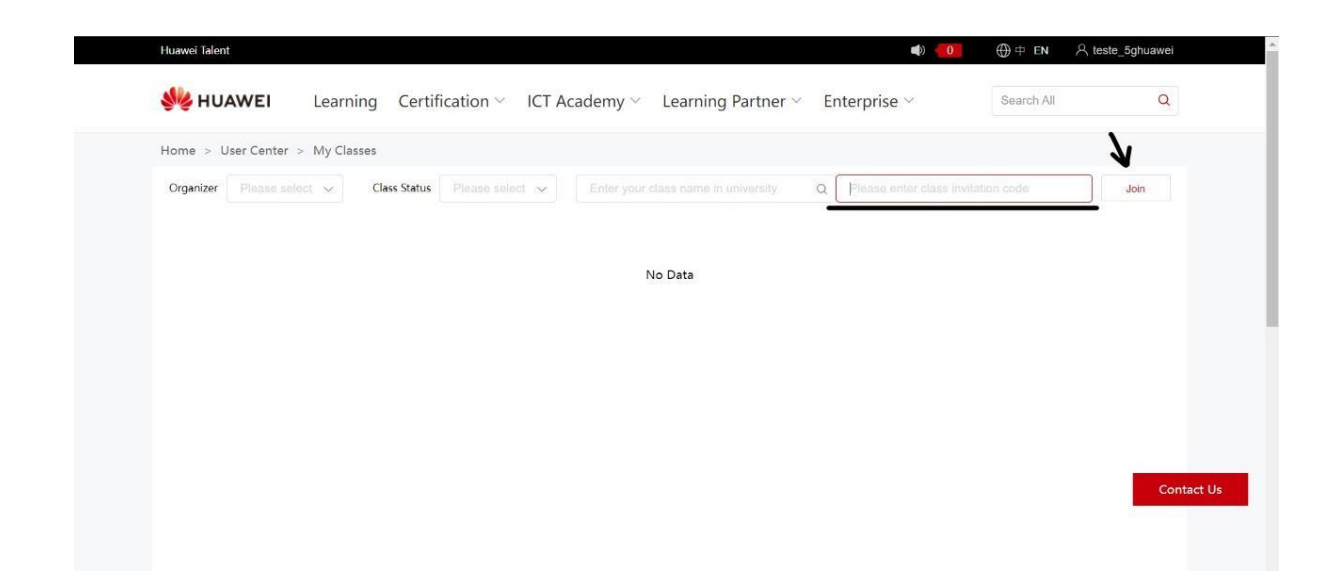

10) Por fim, você deverá clicar na opção "Registration" e, posteriormente, ler e aceitar as políticas de privacidade e clicar na opção "ok". Assim, a sua solicitação para entrar na turma será encaminhada para o coordenador da turma, que irá posteriormente aceitá-lo na turma.

| WHUAWEI Learning Certification -                      | ICT Academy 🗸 🛛 Le | arning Partner v | Enterprise ~ | Search All Q                   |
|-------------------------------------------------------|--------------------|------------------|--------------|--------------------------------|
| Home $>$ User Center $>$ My Classes $>$ Huawei 5G CPS |                    |                  |              |                                |
|                                                       | Huawei             | 5G <b>CRO</b>    |              |                                |
|                                                       | Acader             | ny               | Class Code   | ACTECH_NET_5G220811001         |
|                                                       | Technolo           | gy 5G            | Instructor   | Moacyr Moreira,Rodrigo Carvalh |
|                                                       | Certificatio       | on HCIA          | Registered   | 67 Person                      |
|                                                       | Start Da           | te 2022-08-13    | Class Status | Ongoing                        |
|                                                       | End Da             | te 2022-10-31    |              |                                |
| THE ALL SAL                                           |                    |                  |              |                                |
|                                                       | Registratio        | 211              |              |                                |
|                                                       | 1                  |                  |              | Con                            |
| Course Content                                        | •                  |                  |              |                                |
|                                                       |                    |                  |              |                                |
|                                                       |                    |                  |              |                                |

| Huawei Talent                | Registration                                   |                                                                                                    | ×                     | ) 🛑 🕀 中 EN 🛛 名 teste_5ghuawei               |
|------------------------------|------------------------------------------------|----------------------------------------------------------------------------------------------------|-----------------------|---------------------------------------------|
| <b>W HUAWEI</b> Learning Cer | * Name:                                        | Huawer                                                                                                    |                       | Search All Q                                |
|                              | * Email:                                       |                                                                                                    | e                     | ACTECH_NET_5G220811001                      |
|                              | * Phone number:                                | +55 859***9999                                                                                                    | ar<br>d               | Moacyr Moreira,Rodrigo Carvalh<br>67 Person |
|                              | Major:                                         | Please enter                                                                                                    | 15                    | Ongoing                                     |
|                              | Class:                                         | Please enter                                                                                                    |                       |                                             |
| THE CONTRACT                 | Student ID:                                    | Please enter                                                                                                    |                       |                                             |
|                              | Enrollment Year:                               | Please select V                                                                                                    |                       |                                             |
|                              | Note: If the informat                          | tion above is incomplete or incorrect, please go to My informa<br>sic Certification Info to modify.                                                                 | ation-Ba              |                                             |
| Course Content               | Huawei will collect a<br>roducts or services i | nd process your personal data based on your purpose of usin                                                                                                    | ing the p<br>Jawei ma |                                             |
|                              | y be processed or a                            | ccessed in the country/region where you use our products an                                                                                                    | nd servic             | Contact Us                                  |
| Course Introduction          | ers or in other countr<br>ers or business part | res/regions where Huawei or its amiliates, subsidiaries, servic<br>ners have a presence. For additional information on how Hua<br>lease refer to the Privacy Policy | awei will             | Lab Tools 💿                                 |
| No Date                      | 7                                              | I have read and agreed to Privacy Policy                                                                                                    |                       |                                             |
|                              | - •                                            | Close OK                                                                                                    | -                     | ourse selected by the current class is not  |